## MANUAL DE ACESSO AOS COMPUTADORES DO IFRO

Neste manual utilizaremos imagens dos sistemas operacionais Microsoft **Windows 7 Professional** e Microsoft **Windows 10 Pro**.

## NÃO SOU NOVO ALUNO – Estou tendo problemas com meus acessos

Primeiramente você deve estar ciente que os mesmos dados, ou seja, seu CPF e sua senha são utilizados para acessar tanto os computadores no IFRO quanto o AVA, Portal do Aluno, Gnuteca e a rede eduroam. Se você não está conseguindo acessar algum desses recursos, o melhor diagnóstico é o próprio logon. Então, procure um computador no *campus*, em um LABIN, biblioteca ou qualquer outro destinado ao acesso dos alunos e tente realizar seu *logon* com CPF e senha. Se você conseguir logar normalmente, acesse os outros portais e verifique em quais deles seus dados não foram aceitos, pois pode tratar-se de um problema isolado, referente somente ao sistema em que você não conseguiu acesso. Agora, se você não conseguiu logar no computador, provavelmente o sistema exibirá alguma mensagem referente ao problema. Então leia e anote com atenção a mensagem e procure a CGTI para que possamos avaliar o caso.

Seguem abaixo alguns prováveis fatores que podem impedir seu acesso nos computadores, redes e sistemas do IFRO.

- Minha conta de usuário está bloqueada;
- Minha conta de usuário expirou;
- · Usuário digitou incorretamente o CPF ou a senha;
- Não lembro a senha;
- Minha senha expirou;
- Alguns sistemas não estão funcionando ou estão temporariamente inoperantes;
- O sistema diz que meu nome de usuário ou senha estão incorretos: Se você é aluno do IFRO, já foi orientado sobre como seus acessos são realizados, não sendo este ou seu primeiro acesso e está vendo a mensagem da *imagem 1 ou 2*, primeiramente digite e confira com atenção os seus dados. Ainda assim, se não conseguir fazer *logon*, dirija-se à CGTI munido de documento de identificação pessoal e solicite orientação ou alteração da sua senha nos dias e horários reservados para estes atendim<u>entos</u>.

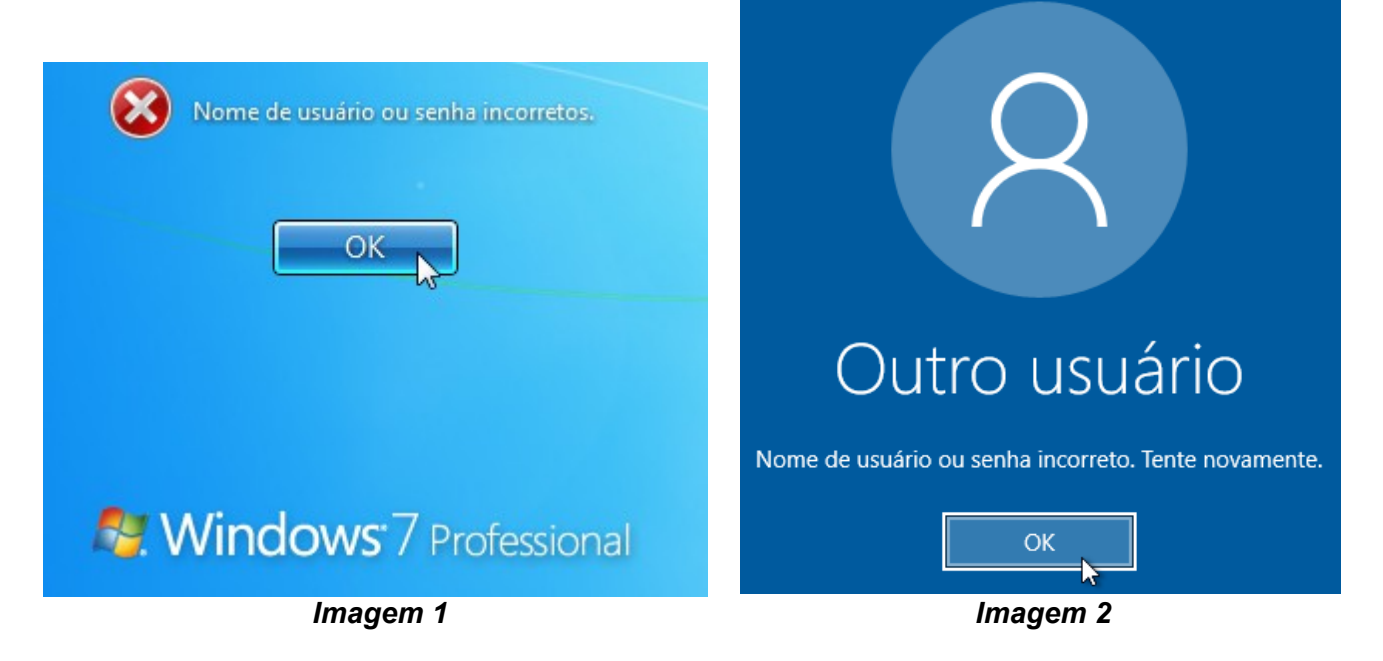

- Alterei minha senha, em um computador do IFRO e agora não consigo mais fazer logon: Se você realizou este procedimento e agora não consegue mais fazer *logon* com nenhuma das senhas, dirija-se à CGTI munido de documento de identificação pessoal e solicite orientação ou alteração de senha nos dias e horários reservados para estes atendimentos.
- Não lembro a minha senha: Neste caso, dirija-se à CGTI munido de documento de identificação pessoal e solicite a alteração de senha nos dias e horários reservados para estes atendimentos.
- Meu usuário está bloqueado: Isto pode ter acontecido após você ter realizado várias tentativas de acesso com CPF ou senha incorretos dentro de um determinado período de tempo. Por medida de segurança o sistema poderá bloquear sua conta de usuário, o que comprometerá o seu acesso aos computadores, sistemas e portais do IFRO. Se você está vendo uma mensagem como a exibida nas *imagens 3 e 4*, dirija-se à CGTI munido de documento de identificação pessoal para avaliarmos o caso.

| A conta referenciada está bloqueada no momento e pode não ser possível fazer logon. | Outro usuário<br>A conta referenciada está bloqueada no momento e pode não ser<br>possível fazer logon. |
|-------------------------------------------------------------------------------------|----------------------------------------------------------------------------------------------------|
| Standows <sup>.</sup> 7 Professional                                                | ОК                                                                                                    |
| Imagem 3                                                                            | Imagem 4                                                                                                |

 Minha conta de usuário expirou: Se você está tentando fazer logon em um computador do IFRO e está vendo uma mensagem, conforme as *imagens 5 ou 6*, é um indicativo que seu usuário está inoperante e você não conseguirá logar. Dirija-se à CGTI munido de documento de identificação pessoal para avaliarmos o caso.

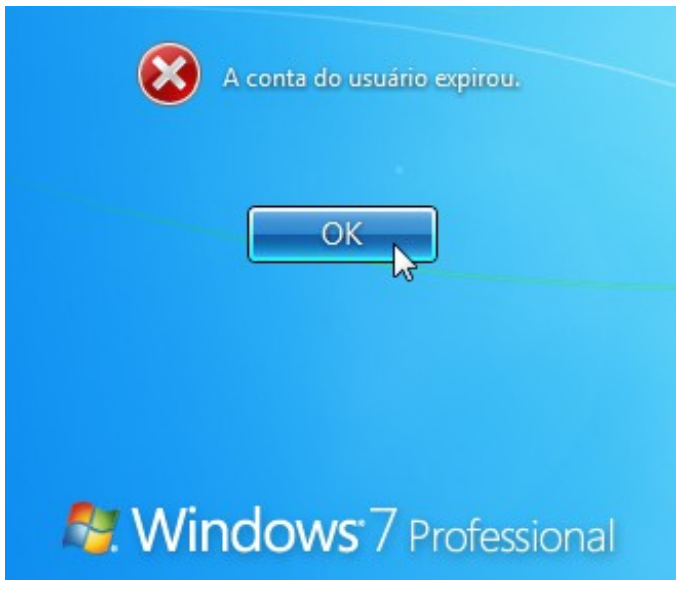

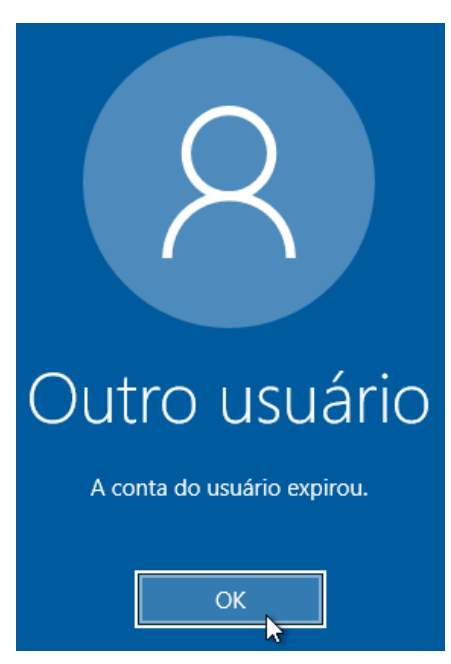

Imagem 5

Imagem 6

• Minha senha expirou: Se isto aconteceu, você verá a mensagem das imagens 7 ou 8. Então o sistema solicitará que você troque sua senha. No campo Senha antiga, digite a senha que você está usando atualmente, a qual você usou para logar no sistema. No campo Nova senha, digite a senha que deseja usar de agora em diante. No campo Confirmar senha, repita a nova senha. Clique na seta à direita para confirmar o procedimento. Acompanhe as imagens 7 a 18.

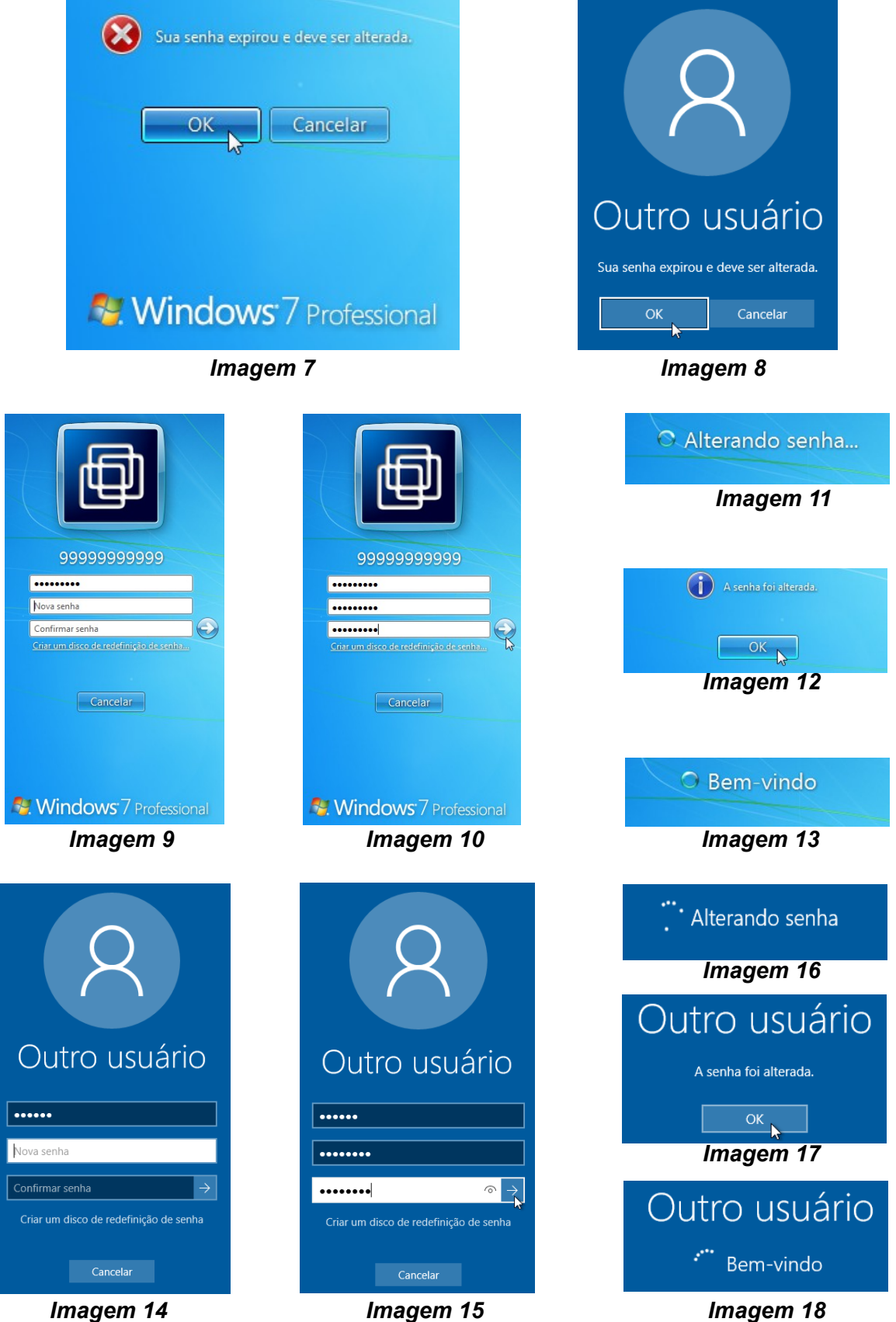

Imagem 15

 Quero alterar minha senha sozinho: Após fazer logon em algum computador do IFRO, basta pressionar as teclas CTRL + ALT + DEL. Clique na opção Alterar uma senha..., conforme as imagens 19 e 20.

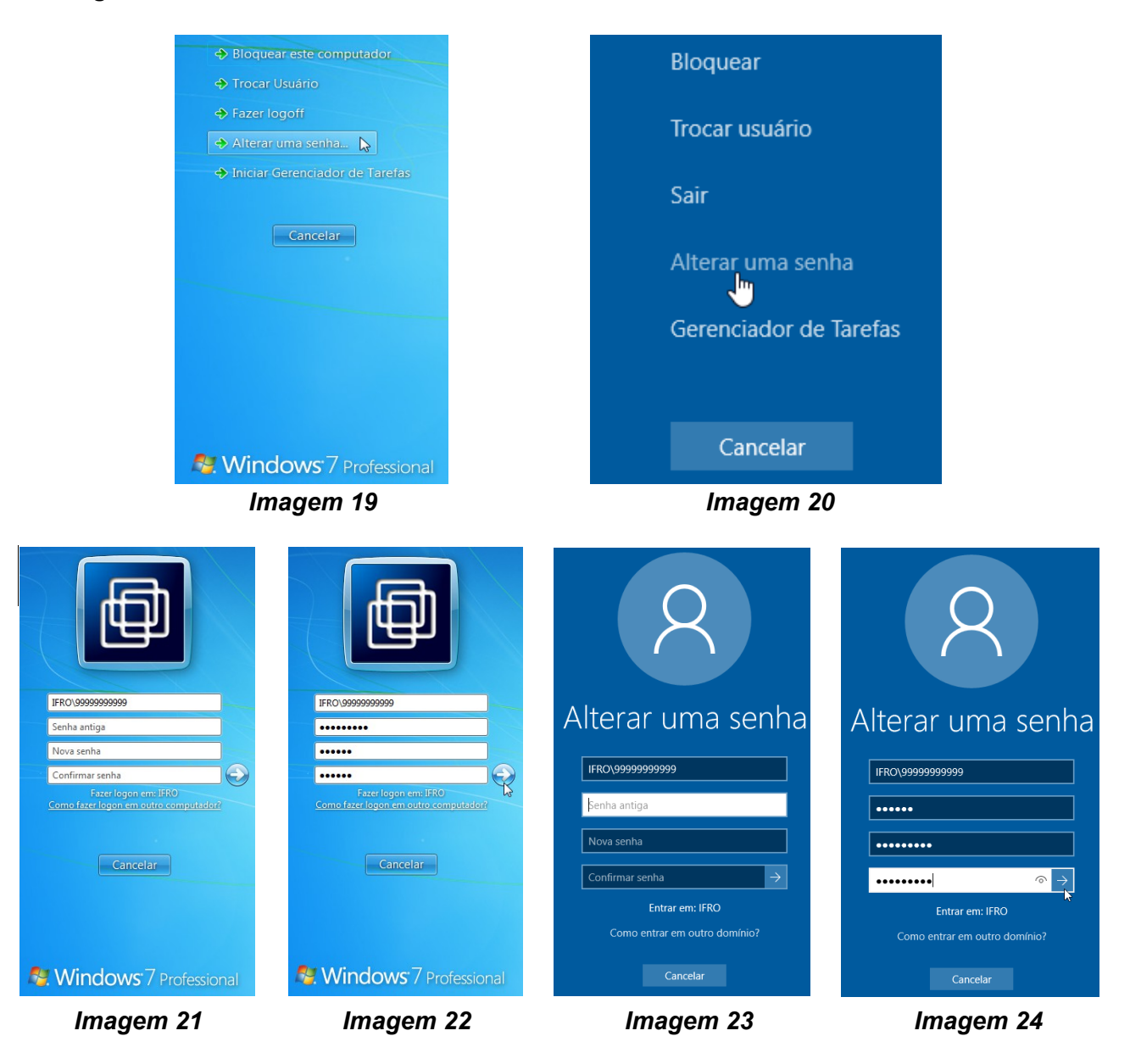

Seguindo as *imagens 21 a 24*, no campo Senha antiga digite a senha que está utilizando atualmente, a qual você usou para logar no sistema. No campo Nova senha, digite a senha que deseja usar de agora em diante. No campo Confirmar senha, repita a nova senha. Clique na seta à direita para confirmar o procedimento. Você verá algumas mensagens conforme *imagens 25 a 28.* 

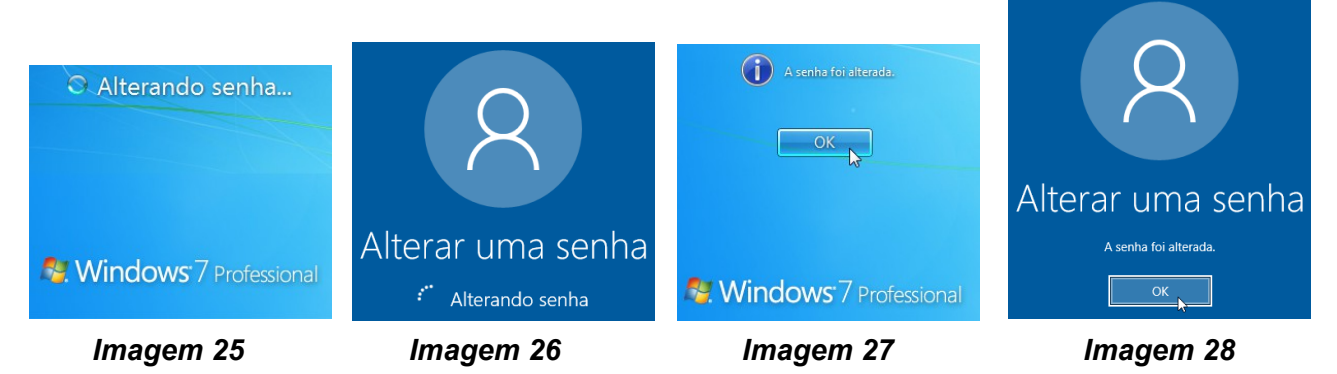

É recomendado que o aluno faça logoff (deslogue) do sistema e faça logon novamente para verificar se realmente a nova senha está funcionando. Pressione as teclas CTRL + ALT + DEL, em seguida, clique na opção Fazer logoff, ou Sair conforme as imagens 29 e 30. Agora clique na imagem correspondente ao seu usuário para logar novamente, conforme as imagens 31 a 33. Se não aparecer a imagem do seu usuário, clique em Outro usuário e digite novamente seu CPF e sua nova senha.

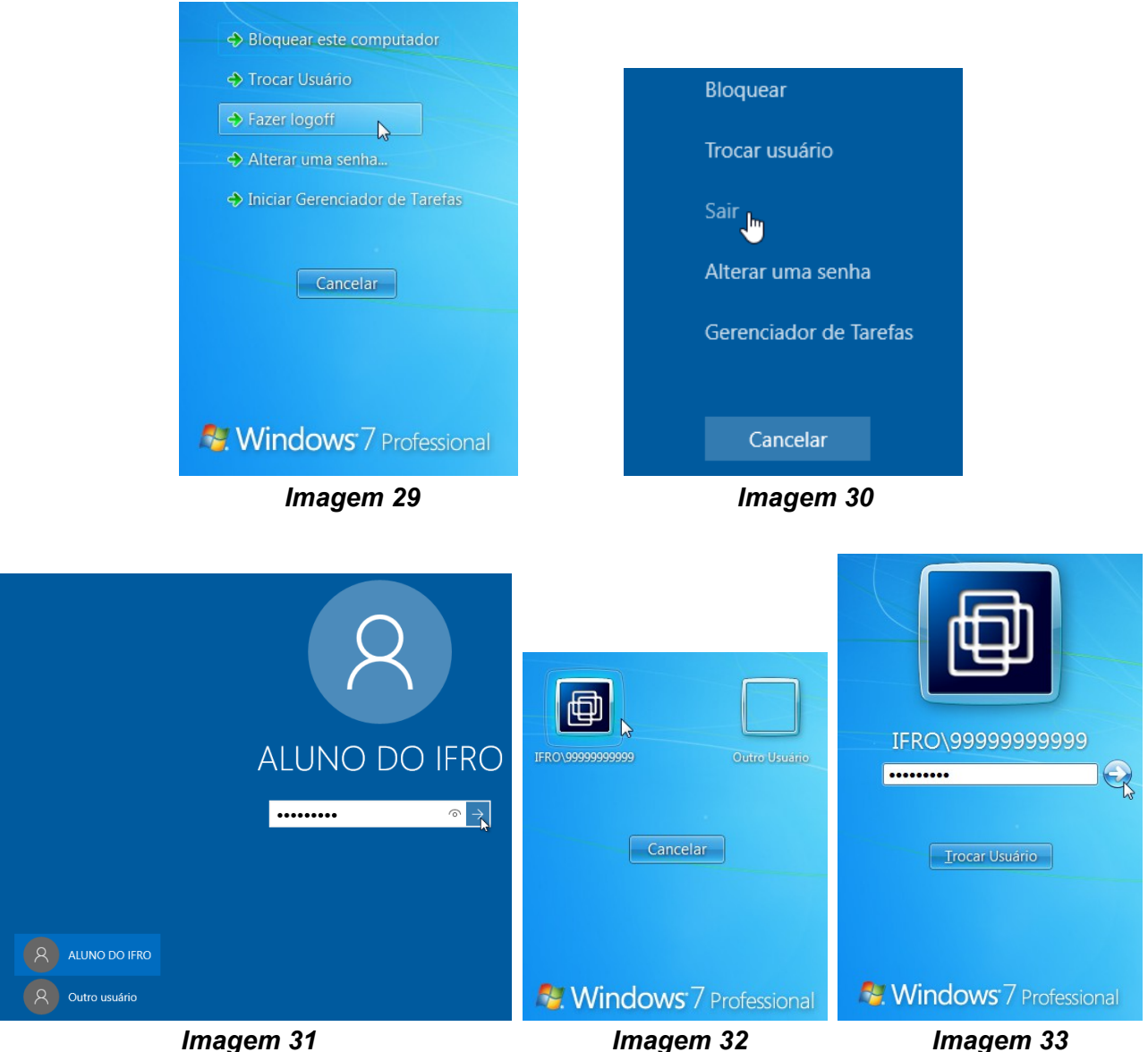

Imagem 32

Imagem 33

- Não consegui trocar minha senha sozinho: Neste caso, dirija-se à CGTI munido de documento de identificação pessoal e solicite orientação ou alteração da sua senha nos dias e horários reservados para estes atendimentos.
- Eu posso trocar a senha no AVA ou no Gnuteca? Por enquanto, sempre que desejar alterar sua senha, utilize obrigatoriamente um computador do IFRO. Você pode fazer isto sozinho ou junto à CGTI de acordo com os casos cabíveis. Recomendamos que os usuários não alterem as senhas destes sistemas de forma individual, como por exemplo, no AVA, pois desta forma poderá acarretar a existência de senhas diferentes, conflitos e perdas de acesso. Assim, toda vez que o usuário realiza este procedimento, as senhas do AVA, Portal do Aluno, GNUTECA e da rede eduroam também serão alteradas, Entretanto, o tempo de sincronismo é diferente para cada sistema, podendo, após a alteração de senha, não ser possível acessar a rede eduroam e os demais sistemas. Então você deve aguardar até 1 (uma) hora para que consiga realizar o acesso nos demais sistemas com a nova senha.

## CGTI – JI-PARANÁ